# 13.56Mhz RFID Reader/writer – USB driver installation guide for Windows

## **Remarks** :

Don't connect the USB reader with the PC when running below auto USB driver setup

[1] insert the USB driver disk to CD-ROM :

run the auto setup program from the following path : cd-rom drive :\USB To Virtual Com driver\CP210x\_VCP\_Win2K\_XP\_S2K3.exe windows OS support : 2000 , XP , Vista & 2003 server

| Silicon Laboratories CP210x USB to                        | UART Bridge Driver Installer |
|-----------------------------------------------------------|------------------------------|
| Silicon Laboratories<br>Silicon Laboratories CP210x USB t | o UART Bridge                |
| Installation Location:                                    | Driver Version 4.40          |
| C:\Program Files\Silabs\MCU\CP210x\                       |                              |
| Change Install Location                                   | Install Cancel               |

[2] After driver installation  $\rightarrow$  connect the USB reader to the PC's USB port with a USB cable . Then the PC will find the reader and install the "USB to UART Bridge" driver automatically.

[3] After installation successfully , you will find "CP210xUSB to UART Bridge Controller (Com3)" as follow message from the control panel/system/hardware/device manager/port(COM & LPT) . (may be see other COM port #, not the COM3 which is depend on your PC's hardware configuration)

| Sam 9                                                                                                    | 🔒 Device Manager                                                                                                    |          |
|----------------------------------------------------------------------------------------------------|----------------------------------------------------------------------------------------------------|----------|
| System Restore Automatic Updates Remote<br>General Computer Name Hardware Advanced                                                                                                    | Ele         Action         ⊻iew         Help           ← →         10         49         12                                                                                                    |          |
| Device Manager         Image: The Device Manager lists all the hardware devices installed on your computer. Use the Device Manager to change the properties of any device.         Device Manager         Device Manager         Drivers         Driving Signing lets you make sure that installed drivers are compatible with Windows. Windows Update lets you set up how Windows connects to Windows Update for drivers.         Driver Signing         Windows Update | <ul> <li>DE ATA/ATAPI controllers</li> <li>Infrared devices</li> <li>Keyboards</li> <li>Mice and other pointing devices</li> <li>Moderns</li> <li>Monitors</li> <li>Monitors</li> <li>PCMCIA adapters</li> <li>PCMCIA adapters</li> <li>Ports (COM &amp; LPT)</li> </ul> | <u>^</u> |
| Hardware Profiles  Hardware profiles provide a way for you to set up and store different hardware configurations.  Hardware Profiles  OK Cancel Apply                                                                                                    | <ul> <li>Printer Port (LPT1)</li> <li>Printer Port (LPT1)</li> <li>Processors</li> <li>Sound, video and game controllers</li> <li>System devices</li> <li>Horiversal Serial Bus controllers</li> </ul>                                                                   | 5        |

## Demo program (C#) – Mifare ISO14443A

## Run the demo program from the following path :

C# : cd-rom drive\\demo program\C# 14443A Mifare demo program\demo.exe

## COM port Setting

Select virtual com port , then click on "connect" for operation.

"connect device success" message will be shown as follow if correct :

| Mifare 1K UPC                                                                                                    |                                                    |                                                            |                                                     |        |                    |            |     |             |             | × |
|----------------------------------------------------------------------------------------------------|----------------------------------------------------|------------------------------------------------------------|-----------------------------------------------------|--------|--------------------|------------|-----|-------------|-------------|---|
| Disconnect   Port 3                                                                                                    | Baud 19200                                         | E.                                                         |                                                     |        |                    |            |     |             |             |   |
| Purse function<br>Sector O Sector Block I<br>OKeyA KeyB Key<br>Value(Dec)<br>Initialize Increment<br>Operator Frame<br>Sector O Block O | Request<br>Value (Hex)<br>Decrement<br>Read Sector | ReqIDL<br>Connect device a<br>mr<br>Balance<br>or Write Ek | Helt Operate Sector Success! Operate Operate Sector | yA K   | Block  SeyB  Block | 6 0<br>Key | • ( | Read Sector | Write Block |   |
|                                                                                                    |                                                    |                                                            |                                                     |        |                    |            |     | )(          |             |   |
| 💿 КеуА 🚫 КеуВ Кеу                                                                                                    |                                                    |                                                            | 📃 💿 Ke                                              | ya 🔿 k | KeyB               | Кеу        |     |             |             |   |

### Read & write operation

Below example is to read/write a ISO14443A Mifare S50 card Place a "Mifare S50 " card on the reader. Click on "request" to read the UID (UID will be shown here) Entry key A password (default value : ffffffffff) for other read/write operation

| Mifare_1K UPCD                                |              |             |                                                                                                    |     |
|-----------------------------------------------|--------------|-------------|----------------------------------------------------------------------------------------------------|-----|
| Disconnect   Port 3                           | - Baud 19200 |             |                                                                                                    |     |
| 4CF6CE3C                                      | Regent       | ReqIDL      | Halt                                                                                                    |     |
| Sector O Block<br>KeyA KeyB Key<br>Value(Dec) | 1 Value(Hex) | I           | Sector 0 Block 0 Read Sector Write Bk<br>4C76CE3C4808040062036465666676869<br>04000000619EFFFFF04000000101FE01FE | ock |
| Initialize Increment                          | Decrement    | Balance     | O0000000000         FF078080         FFFFFFFFFFFF           • KeyA         KeyB         Key         ffffffffffff |     |
| Operator Frame                                |              |             | Operator Frame                                                                                                   |     |
| Sector U Slock 0                              | Read Sect    | Write Block | Sector U Slock U Read Sector Write Ele                                                                           |     |
| ⊙ KeyA ◯ KeyB Ke                              | ×            |             | KeyA O KeyB Key                                                                                                  |     |

select the correct Block and sector to read and write data

## Pls refer to the Mifare S50 datasheet for other function operation in detail

## Demo program (VC) – ISO15693 Icode

#### Run the demo program from the following path :

C# : cd-rom drive\\demo program\VC 15693 Icode demo program\demo.exe

### COM port Setting

Select virtual com port and baud rate (default : 19200)

| N | 0 | error | message | was | found | if | correct | success. |
|---|---|-------|---------|-----|-------|----|---------|----------|
|---|---|-------|---------|-----|-------|----|---------|----------|

| 🏂 ISO1 5693 I-code | e Demo Program  |          |             |         |   |
|--------------------|-----------------|----------|-------------|---------|---|
| Port:              | 3<br>Disconnect |          | Baud: 19200 | )       | • |
| UID 🕋              |                 |          |             |         |   |
|                    |                 |          |             |         |   |
| UID C              |                 |          |             |         |   |
|                    |                 |          |             |         |   |
| Block:             | 0               | <u> </u> |             |         |   |
| Data:              | [               |          |             | Status: |   |
| INVENT             |                 | Read     | Write       | Lock    | د |

## Place a ISO15693 I-code card on the reader click on "INVENTORY" and UID will be shown here "INVENTORY success" message will be shown if correct

| 015693 I-ct de | Pemo Program |                |                     |         |      |
|----------------|--------------|----------------|---------------------|---------|------|
| Port:          | 3            | <u>–</u>       | Baud: 19200         |         | -    |
|                | Disconne     |                |                     |         |      |
|                |              |                |                     |         |      |
| UID 💿          | 2D44A23D000  | 104E0          |                     |         |      |
| un c           |              |                |                     |         |      |
| UID 1          |              |                |                     |         |      |
|                |              | Succ           |                     |         |      |
|                |              | 6              | ) INVENTORY         |         |      |
|                |              | 9              | IN VEN IORY SUCCESS |         |      |
| Block:         | 0            |                | []                  |         |      |
| Data           |              |                |                     | Status: | -    |
| Data.          | 1            |                |                     |         | I    |
| INDERIT        |              | <b>D</b> • • • | 1                   | 1       |      |
| INVENTO        | лнү          | Read           | Write               |         | LOCK |

select a correct Block to read and write data (0-27 Block for I-code)

## Pls refer to the ISO15693 I-code datasheet for other function operation in detail